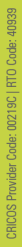

DIRECT EXPORT FROM SCIENCEDIRECT

BE WHAT YOU WANT TO BE cqu.edu.au

niversity

## Exporting References from ScienceDirect to EndNote using direct export

You cannot save marked records in ScienceDirect. If you move to another search results page, the records you marked on the previous page will be unselected. You need to work one search results page at a time, but you can change the number or search results on a page to 50 or 100.

- 1. Mark the references you wish to export records for.
- 2. Click Export at the top of the search results.

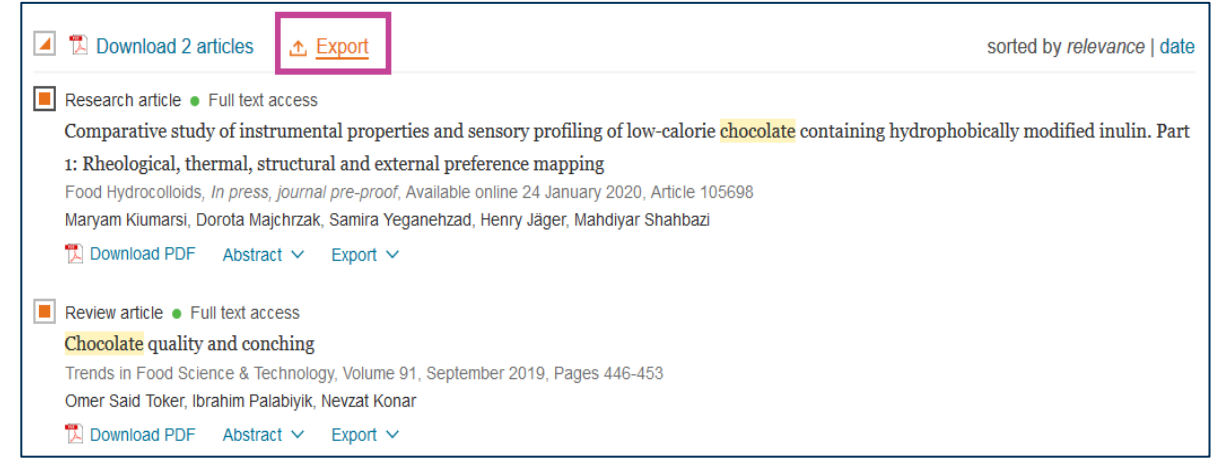

3. Select Export citation to RIS in the Export menu

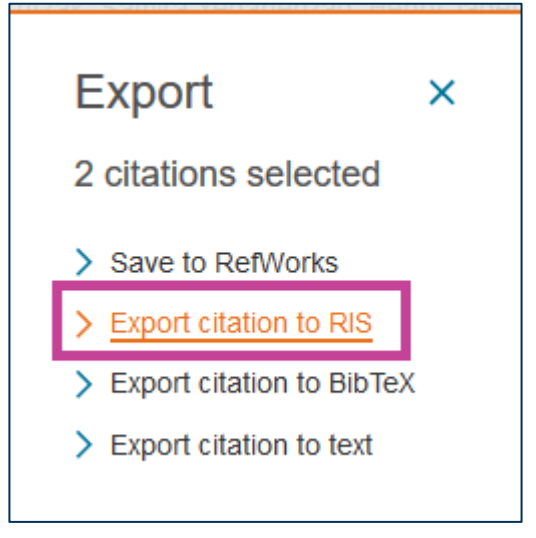

4. Open the file with EndNote.

| Opening ScienceDirect_citations_1580955964649.ris              |                                 |  |  |  |
|----------------------------------------------------------------|---------------------------------|--|--|--|
| You have chosen to open:                                       |                                 |  |  |  |
| ScienceDirect_citations_1580955964649.ris                      |                                 |  |  |  |
| which is: RIS Formatted File (4.1 kB)                          |                                 |  |  |  |
| from: https://www-sciencedirect-com.ezproxy.cqu.edu.au         |                                 |  |  |  |
|                                                                |                                 |  |  |  |
| What should Firefox do with this file?                         |                                 |  |  |  |
| Open with                                                      | EndNote X9.2 (Bld 13018) $\lor$ |  |  |  |
| ○ <u>S</u> ave File                                            |                                 |  |  |  |
| Do this <u>a</u> utomatically for files like this from now on. |                                 |  |  |  |
|                                                                |                                 |  |  |  |
|                                                                | OK Cancel                       |  |  |  |

5. The references will be imported automatically. They will display in the Recently Added group.

| 😬 EndNote X9 - [Teaching                                 | EndNote Lik    | brary.enl]                                | – 🗆 ×                                                                 |  |
|----------------------------------------------------------|----------------|-------------------------------------------|-----------------------------------------------------------------------|--|
| <u>File</u> Edit References                              | <u>G</u> roups | <u>T</u> ools <u>W</u> indow <u>H</u> elp | - <i>ē</i> ×                                                          |  |
| 🔁 🔇 💽 🗛 7th                                              |                | • 🖻 📮 🔍 🕹 🕁 😣                             | ❷ ⊟   Ⅲ 厚 ☞   ♫ 灶 ∿ -   ⑦                                             |  |
| My Library                                               | ^              | Author Year                               | Title                                                                 |  |
| All References                                           | (75)           | Toker, Omer Said; 2019                    | Chocolate quality and conching                                        |  |
| Imported References                                      | (2)            | Kiumarsi, Maryam; 2020                    | Comparative study of instrumental properties and sensory profiling or |  |
| Configure Sync                                           |                |                                           |                                                                       |  |
| Recently Added                                           | (21)           |                                           |                                                                       |  |
| 🗐 Unfiled                                                | (43)           | <                                         | >                                                                     |  |
| <u>च</u> Trash                                           | (0)            | Reference Preview                         | 🛦 Attached PDFs 🖉 🗢                                                   |  |
| ■ My Groups                                              |                | Peference Type: Journal Article           |                                                                       |  |
| * Recipes                                                | (3)            | Define                                    | There are no PDEs attached to this reference                          |  |
| - Sugar                                                  |                |                                           |                                                                       |  |
|                                                          | (0)            | Author                                    |                                                                       |  |
|                                                          | (0)            | Toker, Omer Said                          |                                                                       |  |
| History or Sugar                                         | (0)            | Palabiyik, Ibrahim                        |                                                                       |  |
| Chocolate                                                |                | Konar, Nevzat                             |                                                                       |  |
| Cultivation of Ca.                                       | (2)            | Year                                      |                                                                       |  |
| E Food                                                   | (4)            | Title                                     |                                                                       |  |
| History                                                  | (9)            | Chocolate quality and conching            |                                                                       |  |
|                                                          | · · ·          | Journal                                   | ✓                                                                     |  |
| Showing 2 of 2 references in Group. (All References: 75) |                |                                           |                                                                       |  |

**Please note:** Due to the structure of certain database records, information may occasionally be imported into incorrect fields within your EndNote library. These need to be edited manually.

If you have any difficulties downloading references, contact the Library via tasac@cqu.edu.au